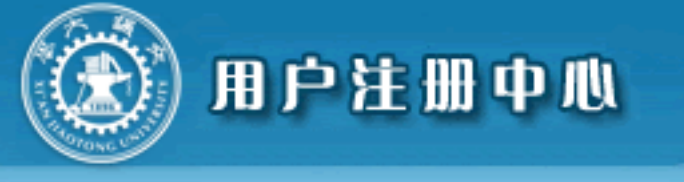

# New user authentication activation steps

### **1. Download the Mobile Transportation University APP**

Mobile Transport University (please scan 2D code download with your mobile phone)

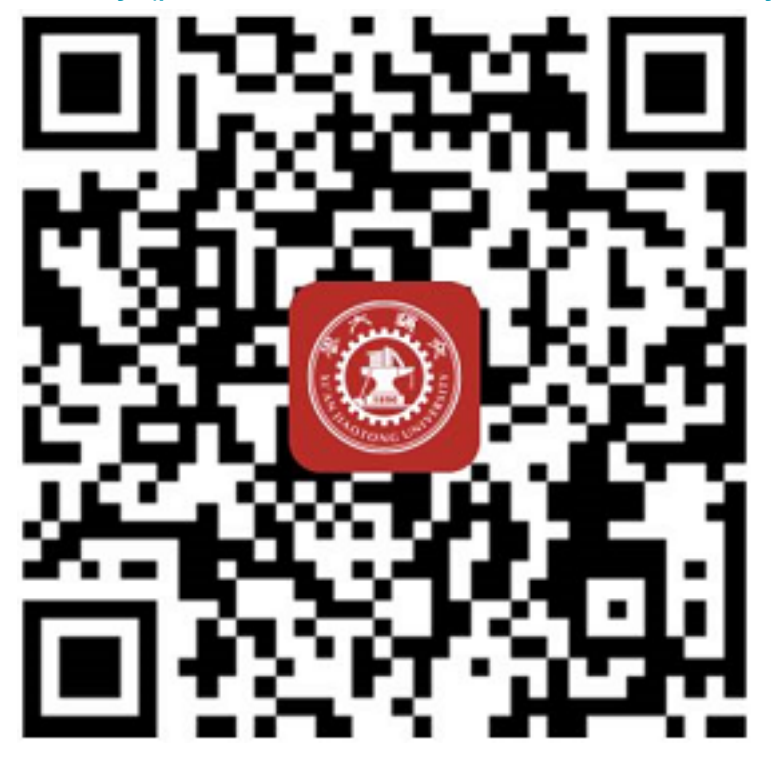

## 2, new user real name authentication step

(1) If the document is "ID card", please follow these steps for real name authentication:

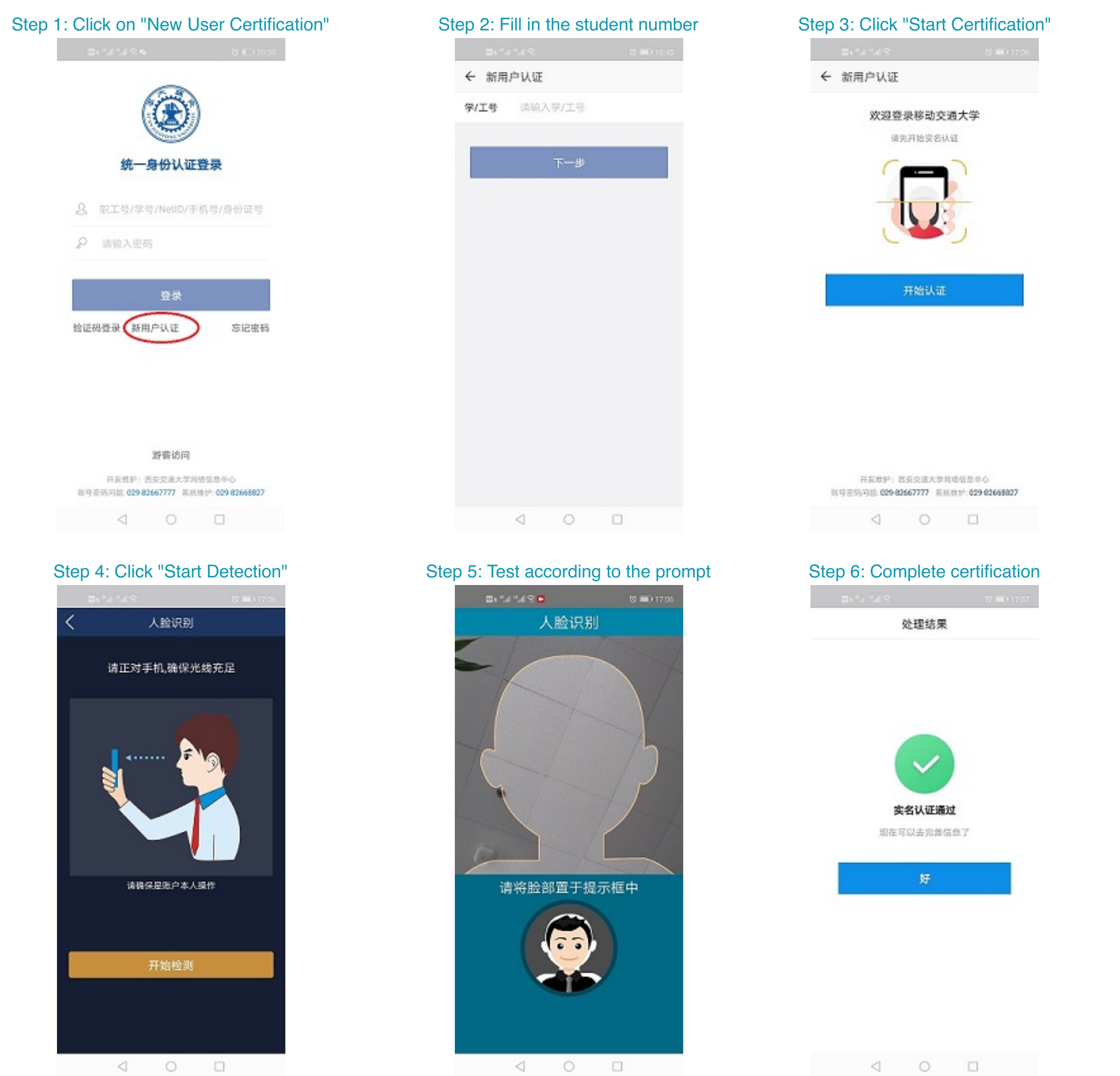

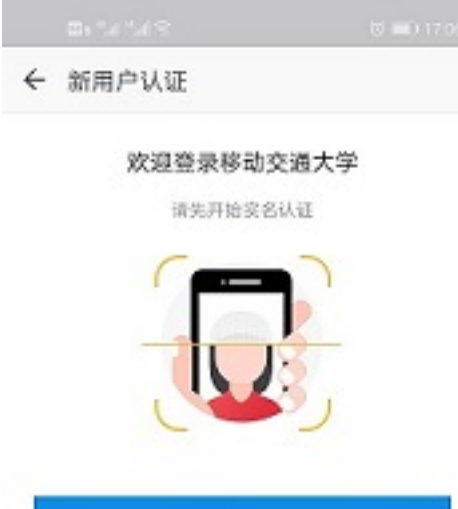

(2) If the document is a non-"ID card" or "ID card" real name authentication failure, please follow these steps for basic information authentication:

| Step 1: Click on "New User Certification"                  | Step 2: Fill in the student number | Step 3: Fill in the basic information | ation to complete the certification |
|------------------------------------------------------------|------------------------------------|---------------------------------------|-------------------------------------|
| ■ *4*4 % • 0 * • 20 **                                     | 🕮 t 🖏 🖏 😒 👘 👘 10.45                | $\gg h^{\alpha} h^{\alpha} s$         | 14:33 <b>(1</b> )                   |
|                                                            | ← 新用户认证                            | ← × 基本信息                              | 息认证                                 |
|                                                            | <b>学/工号</b> 请输入学/工号                | ③ 请完成基本信息;                            | ل. نت                               |
|                                                            |                                    | *学工号 UCTES                            | 70002                               |
| 统一身份认证登录                                                   | 下一步                                | *姓名 测试2                               |                                     |
| & 职工号/学号/NetID/手机号/身份证号                                    |                                    | *证件类型 护照                              |                                     |
| ₽ 請輸入密码                                                    |                                    | *证件号码 UCTES                           | 10002                               |
| 登录                                                         |                                    |                                       |                                     |
| 验证码登录 新用户认证 忘记密码                                           |                                    |                                       | 角定                                  |
|                                                            |                                    |                                       |                                     |
|                                                            |                                    |                                       |                                     |
| 游客访问                                                       |                                    |                                       |                                     |
| 开发维护:西安交强大学网络信息中心<br>账号差码问题:029-82667777 系统维护:029-82668827 |                                    |                                       |                                     |
|                                                            | < ○ □                              | 4                                     | 0 0                                 |

### 3, improve the basic information of users

| <ul> <li>学工号 UCTEST0002</li> <li>姓名 測试2</li> <li>第回邮箱 请填写您的常用曲</li> <li>移动电话 18188989888</li> <li>设置登录密码:</li> <li>确认密码:</li> <li>确认密码:</li> <li>注:多身份用户,历史身份密码端面</li> <li>比信息将写入火车累优惠卡</li> </ul> | 8箱<br>更换手机号 3   |
|----------------------------------------------------------------------------------------------------|-----------------|
| 姓名 測试2<br>第月邮箱 请填写您的常用曲<br>移动电话 181888888888<br>设置登录密码:<br>确认密码:<br>注: 多身份用户, 历史身份密码端面<br>比信息将写入火车累优惠卡<br>季车起点 西史                                                                                  | 8箱<br>更换手机号 (1) |
| 第用邮箱 请请写您的常用邮<br>移动电话 18188898888<br>设置登录密码:<br>确认密码:<br>注: 多身份用户, 历史身份密码将网<br>比信息将写入火车票优惠卡<br>季车起点 西史                                                                                             | ₿箱<br>更挨手机号 ⇒   |
| 移动电话 18188898888<br>设置登录密码:<br>确认密码:<br>注: 多身份用户,历史身份密码将同<br>比信息将写入火车票优惠卡                                                                                                    | 更换手机号           |
| 设置登录密码:<br>确认密码:<br>注:多身份用户,历史身份密码转用<br>比信息将写入火车累优惠卡<br>季车起点 西史                                                                                                    |                 |
| 确认密码:<br>注:多身份用户,历史身份密码将同<br>比信息将写入火车票优惠卡<br>季车起点 西安                                                                                                    |                 |
| 注:多身份用户,历史身份密码将同<br>比信息将写入火车票优惠卡<br>季车起点 西安                                                                                                    |                 |
| と信息将写入火车票优惠卡<br>季车起占 西安                                                                                                    | (步覆盖)           |
| 垂在起点 西安                                                                                                    |                 |
|                                                                                                    |                 |
| 乘车终点 安康                                                                                                    |                 |
| i在完善信息后,到"我的-账号设置<br>etID和学校邮箱。<br>确定                                                                                                    | "补全验证           |

4, please improve the information, to mobile transport university APP "My-Account Settings" full verification NetID and school mailbox

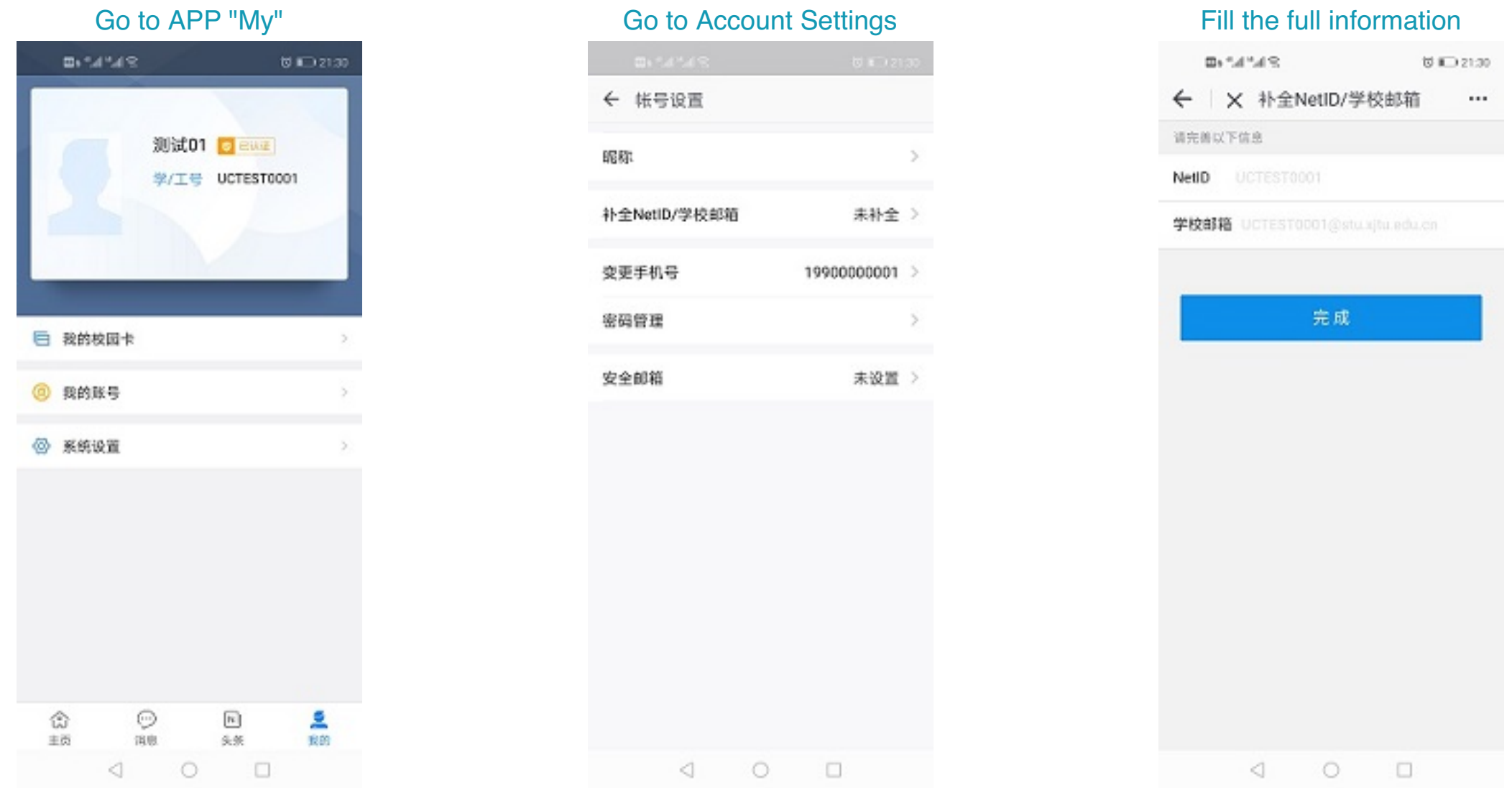

| Go to Account Settings |            |  |
|------------------------|------------|--|
| 0.14143                | te 🖅 21.00 |  |
| ← 帐号设置                 |            |  |
| 昭称                     | >          |  |
| 补全NetiD/学校邮箱           | 未补全 >      |  |

| <b>D</b> + 5. | 84°4          | 10 ID 21:00 |
|---------------|---------------|-------------|
| < ×           | 、补全NetID/学校邮箱 |             |
| 请完善以下         | 信息            |             |
| NetID         |               |             |
| *******       |               |             |

Xi'an Jiaotong University Network Information Center Xi'an Great Wall Digital Software Co., Ltd. Maintenance Phone:029-82667777